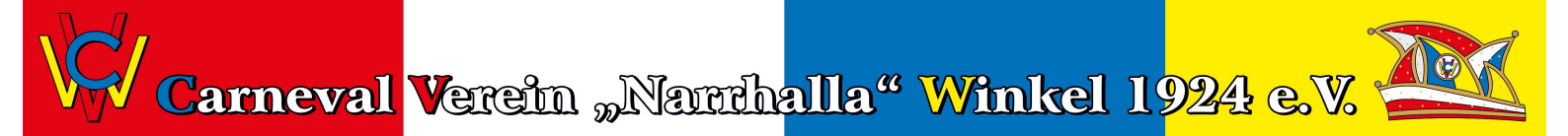

## Anleitung zur Einrichtung von Microsoft Teams im CVW

Grundsätzlich beschreibt diese Anleitung hier die Einrichtung von Teams auf einem Computer (PC oder MAC). Teams kann aber auch genauso mit dem Smartphone (Android oder iPhone) genutzt werden. Einfach die App "Microsoft Teams" aus dem jeweiligen Appstore laden und mit dem in Schritt 3 angelegten eigenen Kennwort anmelden.

Hier die einzelnen Schritte:

1. Du bekommst eine Mail, in der auch dieses Dokument angehängt ist, und die folgendermaßen aussieht:

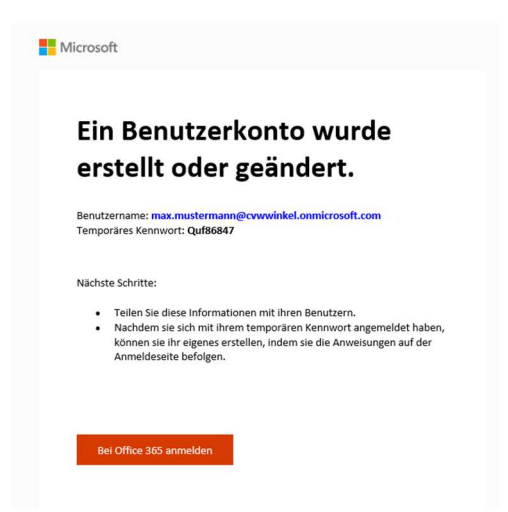

Dort ist dein Benutzername und das Start-Paßwort für die Teams-Nutzung angegeben.

2. Klicke hier auf "Bei Office 365 anmelden". In deinem Internet-Browser siehst du nun folgendes Fenster:

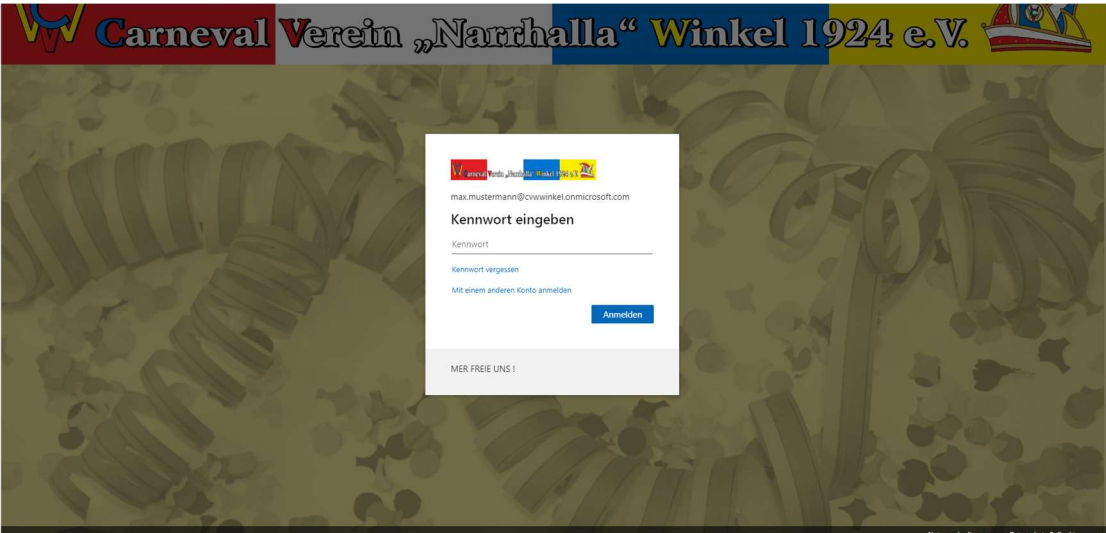

Gib hier das in der Mail genannte Passwort ein.

Carneval Verein "Narrthalla" Winkel 1924 e.V.

3. Als nächstes musst du dein eigenes Passwort eingeben (bitte gut merken).

Bitte achte besonders darauf, ein möglichst sicheres Passwort zu wählen. Bedenke, dass du mit diesem Benutzerkonto Zugriff auf vereinsinterne Daten hast!

Ein sicheres Passwort hat idealerweise mindestens 8 Stellen, und enthält Buchstaben, Zahlen und Sonderzeichen.

| Carneval | Verein "Narrih <mark>alla" Winkel 1924 e.V. 💒</mark>                                                                                                    |
|----------|----------------------------------------------------------------------------------------------------|
|          | More web use or hard on exercise   Texture terms and Convertise I contract contract cont |
| alle -   | MER FREE UNS 1                                                                                                    |

4. Nach erfolgreicher Einrichtung des eigenen Passwortes braucht Microsoft weitere Informationen, um sicherzustellen, dass du es auch wirklich bist.

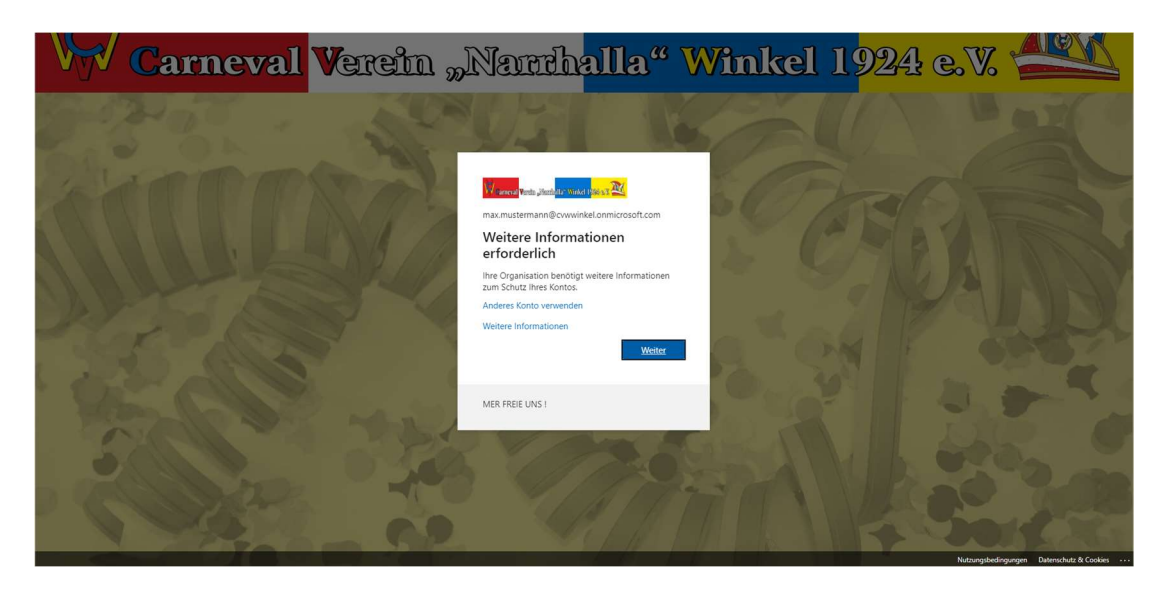

Carneval Verein "Narrthalla" Winkel 1924 e.V.

| <li>klicke auf "Weiter". Daraufhin erscheint folgendes F</li>                                                                                                    | enster:                                                                                                    |
|----------------------------------------------------------------------------------------------------|----------------------------------------------------------------------------------------------------|
| W-arrieval Versite "Hensthellts" Winker (1998) 1978                                                                                                    | max.mustermann@cvwwinkel.onmicrosoft.com   ?                                                                                          |
| Verlieren Sie nicht den Zugriff auf Ihr Konto!<br>Damit sichergestellt ist, dass Ihr Kennwort wiederhergestellt werden kann, werden einige Informati<br>Maßnahme dient nicht dem Versand von Spam, sondern ausschließlich der Sicherheit Ihres Kontos<br>J Authentifizierungstelefon ist nicht konfiguriert. Jetzt einrichten<br>E-Mail-Adresse zur Authentifizierung ist nicht konfiguriert. Jetzt einrichten | ionen abgefragt, damit Ihre Identität nachgeprüft werden kann. Diese<br>Sie müssen mindestens 1 der nachstehenden Optionen festlegen. |
| Fertig stellen Abbrechen                                                                                                    |                                                                                                    |
| ©2020 Microsoft Rechtliche Hinweise   Datenschutz                                                                                                    | Ihre Sitzung läuft in 14:35 ab.                                                                                                    |

Jetzt kannst du entscheiden, ob die Authentifizierung per Telefon oder Mail erfolgen soll. Du bekommst dann einen Prüfcode, den du im nächsten Fenster eingeben musst. Nach erfolgreicher Identifizierung erscheint folgendes Fenster:

| Winamenal Ventu Linando 112 Sincher (1992) - 2 20                                                                                        | max.mustermann@cvwwinkel.onmicrosoft.com   ?             |
|----------------------------------------------------------------------------------------------------|----------------------------------------------------------|
| Verlieren Sie nicht den Zugriff auf Ihr Konto!                                                                                           |                                                          |
| Vielen Dank. Wir werden die nachfolgenden Informationen zur Wiederherstellung Ihres Kontos verwenden, falls<br>diese Seite zu schließen. | Sie Ihr Kennwort vergessen. Klicken Sie auf "Fertig", um |
| Authentifizierungstelefon ist nicht konfiguriert. Jetzt einrichten                                                                       |                                                          |
| S-Mail-Adresse zur Authentifizierung ist auf mathias.reinhard@gmx.de festgelegt. Ändern                                                  |                                                          |
| Fertig stellen Abbrechen                                                                                                    |                                                          |
|                                                                                                    |                                                          |
|                                                                                                    |                                                          |
|                                                                                                    |                                                          |
|                                                                                                    |                                                          |
|                                                                                                    |                                                          |
|                                                                                                    |                                                          |
| ©2020 Microsoft Rechtliche Hinweise   Datenschutz                                                                                        | Ihre Sitzung läuft in 13:20 ab.                          |

Klicke hier auf "Fertig stellen". Damit wäre dann die Nutzeranmeldung erfolgreich abgeschlossen.

5. Nun öffnet sich die Startseite deines neuen Microsoft-Kontos (keine Angst, das ist alles völlig kostenlos 🙂)

|                                     | 🔎 Suchen                                                                                                    |                                                                |                                                                                                    |                                                                                                    |                                                                                                    |                                                                                                    |                                                                                                    | Φ                                                                                                    | ٢                                                                                                    | ?                                                                                                    | MM                                                                                                    |
|-------------------------------------|----------------------------------------------------------------------------------------------------|----------------------------------------------------------------|----------------------------------------------------------------------------------------------------|----------------------------------------------------------------------------------------------------|----------------------------------------------------------------------------------------------------|----------------------------------------------------------------------------------------------------|----------------------------------------------------------------------------------------------------|----------------------------------------------------------------------------------------------------|----------------------------------------------------------------------------------------------------|----------------------------------------------------------------------------------------------------|----------------------------------------------------------------------------------------------------|
| Guten Abend                         |                                                                                                    |                                                                |                                                                                                    |                                                                                                    |                                                                                                    | Office installieren V                                                                                                    |                                                                                                    |                                                                                                    |                                                                                                    |                                                                                                    | Î                                                                                                    |
| Neue/s<br>Deginnen Outlook OneDrive | Word Excel                                                                                                    | PowerPoint                                                     | 0neNote                                                                                                    | SharePoint                                                                                                    | Teams                                                                                                    | Alle Apps                                                                                                    |                                                                                                    |                                                                                                    |                                                                                                    |                                                                                                    |                                                                                                    |
| Zuletzt verwendet Angeheftet Mit mi | r geteilt Entdecken                                                                                                    |                                                                |                                                                                                    |                                                                                                    |                                                                                                    | T Hochladen und öffnen                                                                                                    |                                                                                                    |                                                                                                    |                                                                                                    |                                                                                                    |                                                                                                    |
|                                     | Keine zuletzt verwe                                                                                                    | ndeten Office                                                  | Onlinedol                                                                                                    | kumente                                                                                                    |                                                                                                    |                                                                                                    |                                                                                                    |                                                                                                    |                                                                                                    |                                                                                                    |                                                                                                    |
| м                                   | It anderen teilen und zusamm<br>Dokument, oder ziehen Sie<br>Thochlade                                                                                                    | enarbeiten. Als erste<br>eins hierhin, um es h<br>n und öffnen | n Schritt erstel<br>iochzuladen ur<br>Neu                                                                                                    | llen Sie ein neues<br>nd zu öffnen.                                                                                                    |                                                                                                    |                                                                                                    |                                                                                                    |                                                                                                    |                                                                                                    |                                                                                                    |                                                                                                    |
|                                     | Cuten Abend<br>the series of the series of the |                                                                | Sucker         Guten Abend         Image: Control of Control of Control | Sucher         Guten Abend         Image: Strate Strate Str | Cuten Abend         Image: Strate Strate Strate strate st | Image: Subset         Image: Subset         Image: Subset Subset         Image: Subset Subset Su | Cuten Abend     Warding     Warding <td>Sucher     Guten Abend       Wind        Wind        Wind       Wind       Wind       Wind       Wind       Wind       Wind       Wind       Wind       Wind       Wind       Wind       Wind       Wind          Wind                                                                                                    &lt;</td> <td>Stein     Cuter Abend     Image: Cuter Abend     Image: Cuter Abende     Image: Cuter Abende     Image: Cuter Abende  <td>Sochen     Guten Abend     Image: Sochen     Image: Sochen     Image: Socie Sochen</td><td>P Sucher       Office installierer         Image: Source Abend       Office installierer         Image: Source Abend       Image: Source Abend         Image: Source Abend       Image: Source Abend     </td></td> | Sucher     Guten Abend       Wind        Wind        Wind       Wind       Wind       Wind       Wind       Wind       Wind       Wind       Wind       Wind       Wind       Wind       Wind       Wind          Wind                                                                                                    < | Stein     Cuter Abend     Image: Cuter Abend     Image: Cuter Abende     Image: Cuter Abende     Image: Cuter Abende <td>Sochen     Guten Abend     Image: Sochen     Image: Sochen     Image: Socie Sochen</td> <td>P Sucher       Office installierer         Image: Source Abend       Office installierer         Image: Source Abend       Image: Source Abend         Image: Source Abend       Image: Source Abend     </td> | Sochen     Guten Abend     Image: Sochen     Image: Sochen     Image: Socie Sochen | P Sucher       Office installierer         Image: Source Abend       Office installierer         Image: Source Abend       Image: Source Abend         Image: Source Abend       Image: Source Abend |

Klicke hier auf das Teams-Symbol. Es kann unter Umständen sein, dass nun nochmals dein Passwort abgefragt wird. Nun erscheint folgende Seite:

| Microsoft Teams                                                                                                |
|----------------------------------------------------------------------------------------------------|
| Ladan Sin dia Taama Darktan-Ann                                                                                |
| herunter, um besser verbunden zu<br>bleiben.<br>Windows-App herunterladen<br>Stattdessen die Web-App verwenden |

- 6. Klicke nun auf "App herunterladen". Daraufhin lädt er die Installationsdatei von Teams herunter. Diese kannst du dann installieren.
- 7. Genauso ist es möglich, Teams ausschließlich im Internet-Browser aufzurufen und zu bedienen. Die Adresse lautet: <u>https://teams.microsoft.com</u>
- 8. Nach Installation kannst du nun Teams starten. Hier wird beim ersten Start noch einmal der Benutzername und anschließend das Passwort abgefragt

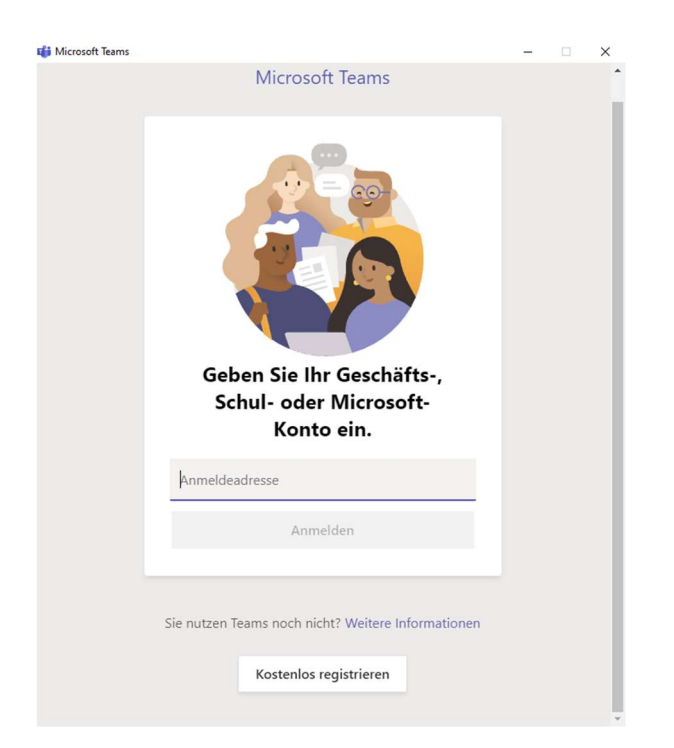

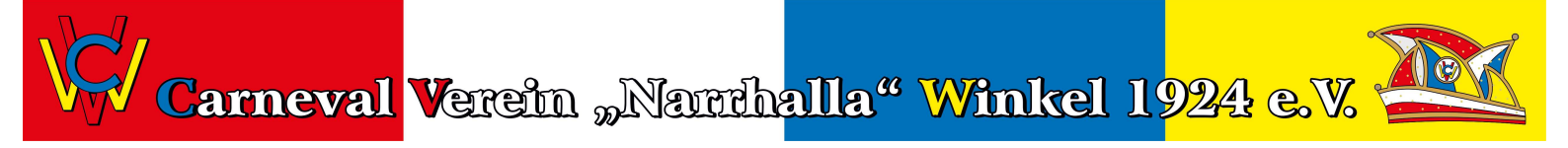

9. Nach erfolgreicher Anmeldung steht dir das Teams des CVW zur Verfügung.

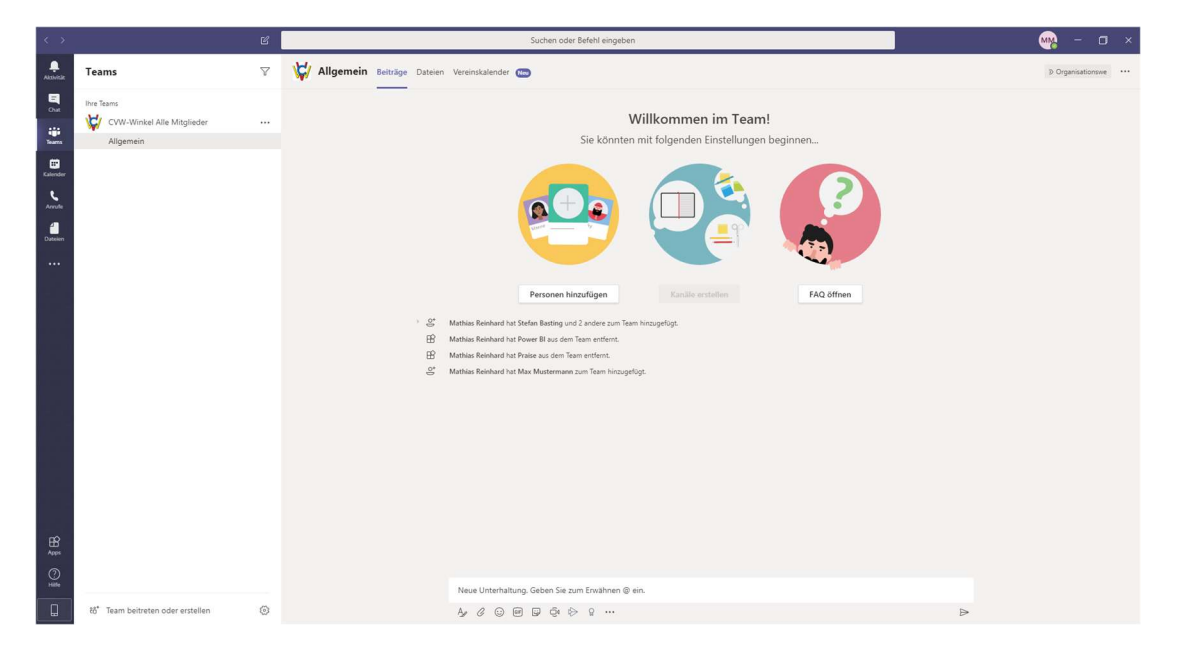

Viel Spaß beim Chatten, Posten, News und Termine checken, Daten austauschen, Planen, Verabreden...und was das Programm sonst noch alles kann. Finde es einfach heraus 😉

10. Fragen?

Mail an mathias.reinhard@cvw-winkel.de oder stefan.basting@cvw-winkel.de